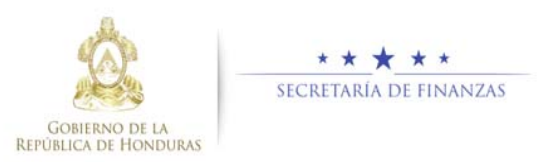

# Guía rápida SIAFI GES Formulación de Egresos Institucional Sub-Gerente Administrativo Institucional/Gerente Administrativo Institucional

#### Acceso al Sistema

Ingrese su usuario y su contraseña en la  $\geq$ pantalla de inicio

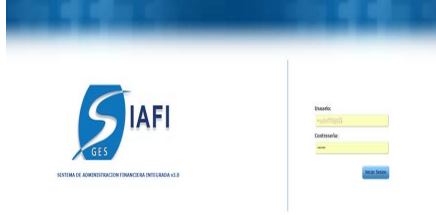

Nota: si no sabe su usuario o contraseña ponerse en contacto con el gestor de usuarios de su institución.

 $\geq$ Ingrese al menú de opciones, haciendo click en el icono de la Flecha.

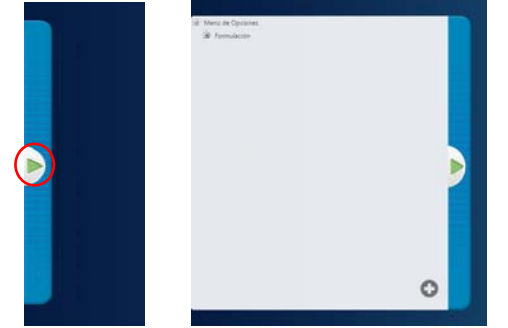

Ingrese a la opcion de "Formulación", ≻ "Earesos", "Formulacion Anual", "Formulacion Institucional".

Nota: Deberá seleccionar la opción que necesite, haciendo click en el icono de expansión

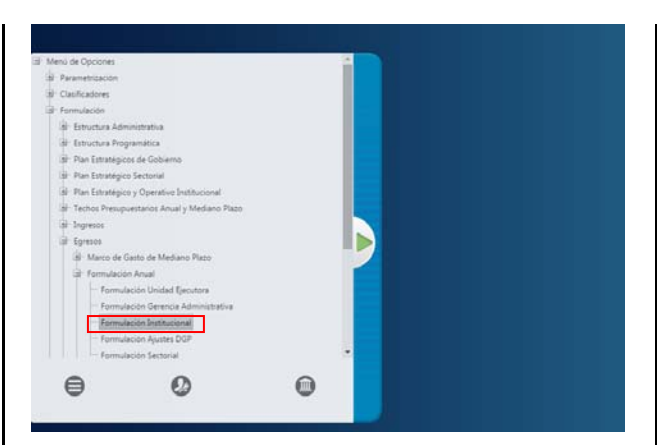

# Formulación de Egresos Anual Institucional

#### Creación de Registro de Formulación de Egreso Anual Institucional

> Seleccione la GA y haga clic en el botón para ver el detalle de esa GA.

|          |                 |                            | Egreses - Fermulaci       | Opciones - Form | ulación<br>ción Institucional |                        |                          |
|----------|-----------------|----------------------------|---------------------------|-----------------|-------------------------------|------------------------|--------------------------|
| 5        |                 |                            | 25 (1) - Colorina (4)     |                 |                               | C                      | 1619 %                   |
| Antar: 1 | 0 + entradas    |                            |                           |                 |                               | Buscar                 |                          |
| Sei      | institucion) Ge | rencia Administrativa III. | Gerencia Administrativa 1 | Estado o        | Solicitado Unidades I         | Eolicitado Gerencias : | Solicitado Institución ( |
| 0        | 1               | 1                          | GERENCIA CENTRAL          | APROBADO GA     | 896.000.000.00                | 888.000.000.00         | 598.000.000.0            |
|          |                 |                            | Tatal                     |                 | 596.000.000.00                | 596,000,000,00         | 598,000,000.00           |
|          |                 |                            |                           |                 |                               |                        |                          |

Seleccione la UE y haga clic en el botón para ver el detalle de esa UE.

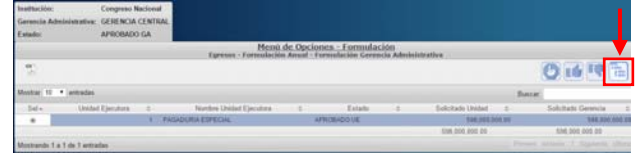

> Presione el botón 💻 para formular Egreso Anual de Gerencia Administrativa. GERENCIA 48 UNDAD EJECUT PEA ESTADOLE

|                 |                         |   | Egraves.  | Torn | nutlación An | unt     | Formulación Un              | ided. | E)ecutora       |    |          |   |            |
|-----------------|-------------------------|---|-----------|------|--------------|---------|-----------------------------|-------|-----------------|----|----------|---|------------|
| 21              |                         |   |           |      |              |         |                             |       |                 | -  | -        | Ę | 91 41 6    |
| Muchae 10 ·     | entradas                |   |           |      |              |         |                             |       |                 |    | Buncar   | _ |            |
| Sel-            | Estructura Programática | 1 | Ecolotics | +    | Fuerbe       | =       | Organismo                   | - 2 - | Oljete de Gastu | 4. | Convenio | : | Solchads C |
|                 |                         |   |           |      | The hay date | 1 10 14 | contribute o est ha babilar |       |                 |    |          |   |            |
|                 |                         |   |           |      |              |         |                             |       | Total           |    |          |   | 0.00       |
| Mostrandu 8 a l | 0 de 0 entradas         |   |           |      |              |         |                             |       |                 |    |          |   |            |

El sistema Mostrará la pantalla de registro de Formulación de Egreso Anual.

|                        | - Formular Institu    | ucion                    |               |                         |                      |                    |         |                   |      |
|------------------------|-----------------------|--------------------------|---------------|-------------------------|----------------------|--------------------|---------|-------------------|------|
| and the second second  | 1-Compress Nacional   |                          | 1000          |                         |                      |                    |         |                   |      |
| anisistantes.          | 1. GERENCA CENTRE     |                          |               |                         |                      |                    |         |                   |      |
| instal Constants       | 1. DALACLINA EXPECTAL |                          |               |                         |                      |                    |         |                   |      |
| Eventsian Programation | falserine out general |                          |               |                         |                      |                    |         |                   |      |
| urm .                  | INCOME AND POINT      |                          |               |                         |                      |                    |         |                   |      |
| ingenerate in the      |                       |                          |               |                         |                      |                    |         |                   |      |
| Conventor              |                       |                          |               |                         |                      |                    |         |                   |      |
| Inset M Semi           |                       |                          |               |                         |                      |                    |         |                   |      |
| Digen del Barro        |                       |                          |               |                         |                      |                    |         |                   |      |
| ferebierie:            |                       |                          |               |                         |                      |                    |         |                   |      |
| Produced Parenties     |                       |                          |               |                         |                      |                    |         |                   |      |
| Marrie Salariador      |                       |                          |               |                         |                      |                    |         |                   |      |
|                        |                       |                          | 10            |                         |                      |                    |         |                   |      |
|                        |                       |                          |               |                         |                      |                    |         |                   |      |
|                        |                       |                          |               |                         |                      |                    |         |                   |      |
|                        |                       |                          | _             |                         |                      |                    | う日      | 0                 |      |
|                        |                       |                          |               |                         |                      |                    | Barry . |                   |      |
| 5at 12                 | a Fuerted Organism &  | Converse 5 Charles Garde | 2 - Balations | 2 · · · Frieddad Furici | or a finished of     |                    | A 0 1   | Sadd Saddi Isaali |      |
|                        |                       | 1 8                      | 1492          | 8 110000                | Tiel, 000.00         | 100.000            | 00.00   |                   | 1.00 |
|                        |                       | 104                      |               | tion rest main          | an interaction takes | 1446 SIGN 2000 540 |         |                   |      |
| CONTRACTOR OF MALE     |                       |                          |               |                         |                      |                    |         |                   |      |

- Seleccione los campos de Estructura Programática, Fuente de Financiamiento, Organismo, Convenio, Grupo de Gasto, Obieto de Gasto, Beneficiario, Finalidad/Función y digite el Monto A Solicitar por la UE. Luego haga clic en el botón 🕑 para agregar a la tabla el registro de Formulacion de Egresos Anual de la UE.
- $\geq$ Una vez que ha terminado de Formular los Egresos Anuales Institucionales, presione el boton ៉ para guargar los registros.

#### Modificar Registro de Egresos Institucional

> Seleccionar el registro que se desea modificar

# y pulsar el botón Modificar .

 Modifique los datos permitidos y presione el botón para guargar el registro de Egresos Anual Institucional.

#### Eliminar Registro de Egresos Institucional

> Seleccionar el registro que se desea eliminar

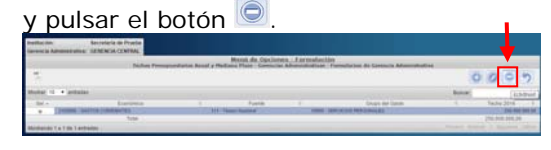

El sistema mostrará el mensaje de confirmación de la operacion.

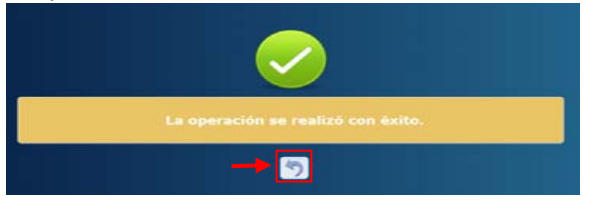

### Solicitar Aprobación de Egresos Anual Institucional

Presione el botón para solicitar la aprobación del Egreso Anual Institucional.

1.1

|                  |                             |       | Menú de Opcinnes - Formulación                                          |    | <b>•</b>    |                         |
|------------------|-----------------------------|-------|-------------------------------------------------------------------------|----|-------------|-------------------------|
|                  |                             |       | Techni Presupuestarios Anual y Hedians Plaza - Cerencias Administrativa |    | _           |                         |
| 10               |                             |       |                                                                         |    | 20          | 6 R 🗉                   |
| Martine 10 .     | ettale                      |       |                                                                         |    | Bacar Solar | ad.                     |
| Sal              | Germite Administrative      | - 2   | Nettre                                                                  | 1. | Extade 2    | Techo Allo 1 - c        |
| 0                |                             | - 1.5 | GERENCA CENTRAL                                                         |    |             |                         |
|                  |                             | 1     | GERENCH ADMINISTRATIVA HICSPITAL EBOUELA                                |    |             |                         |
| 0                |                             | 1     | GERENOV ADMINISTRATIVA INSTITUTO NACIONAL DEL TORIAX                    |    |             |                         |
| 0                |                             | 4     | UERENCIA ADMINISTRATIVA HOSPITAL PERCHARICO SANTA ROBITA                |    |             |                         |
| 0                |                             | 5     | GERENCIA ADMINISTRATIVA HOSPITAL GABRIELA ACUNRADO.                     |    |             |                         |
| 0                |                             | - 6   | GERENCIA ADRIBUSTRATIVA INOSPITAL SANTA TERESA                          |    |             |                         |
| 0                |                             | 2.    | GERENCIA ADMINISTRATIVA HOSPITAL LECHARDO MARTINEZ                      |    |             |                         |
| 0                |                             | 1     | ODRENCYA ADMINISTRATIVA HOSPITAL SANTA BARBASA                          |    |             |                         |
| 0                |                             |       | GERENCH ADMINISTRATIVE HODPITAL MANUEL DE JERÜS BURMANN                 |    |             |                         |
| 0                |                             | 16    | GERENCH, ADMINISTRATIVA HOSPITAL DEL SUR                                |    |             |                         |
| Tata .           |                             |       |                                                                         |    |             | 8.00.0                  |
| Manifester 5 a 1 | to the SD wetter for all SD |       |                                                                         |    | 1234        | 5 - Signiante - Littere |

## El sistema mostrará la pantalla de confirmacion.

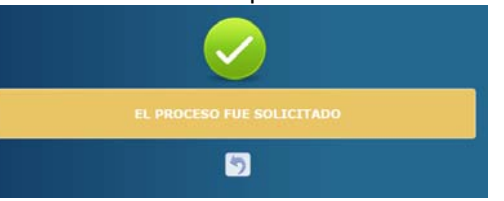

#### Aprobar Egresos Anual Institucional

 Pulsar el botón i para aprobar Egreso Apual Institucional

| _   | Anual II                           | Istitucion               | ai.                |                   |                    |                 |                   |
|-----|------------------------------------|--------------------------|--------------------|-------------------|--------------------|-----------------|-------------------|
|     |                                    | Marso                    | de Opciones - Forn | malacides         |                    | _               |                   |
| 7   |                                    | The plane of the second  |                    |                   |                    | 000             | 010 19            |
|     |                                    |                          |                    |                   |                    | Destar          | (Aphyank)         |
| Set | Economica 5                        | Form                     | Exterior 2         | Formulatio Alle 8 | Tormalacky Artis 2 | Farmidadi-Adu 3 | Formulade Adv. R. |
| 0   | 2193908 - GASTOS COMPLETES         | 225 - Otras Panalasi     | REDICTRADO DES     | 2 100 004 00      | 1 800 904 99       | 1.000.000.00    | 1.002.005.00      |
| 0   | 2208099 - SAUTOR DE CAPITAL        | 112 - Recurses Proposi   | REDIETRADO DEL     | 2300115.00        | 1.224-225.89       | 1222.115.00     | 109429438         |
| 0   | 2300000 - Aproximes Pinanceres     | 112 - Recursos Proeses   | REDIETRADO DEL     | 258298.00         | 2 536 295 89       | 2 636 266 39    | 2 104 201 00      |
| 0   | 2122020 - GASTOS CORAENTES         | 221 - Creater Ecterne    | REDISTRIADO DEL    | 2 222 323 46      | 1142.811.00        | 1222404.00      | 25.543.231.00     |
| 0   | 2103030 - GASTOS CORRENTES         | 112 - Recursol Proposi.  | REDISTRADO DEL     | 1216111.00        | 1832362,00         | 3.138.252.89    | 2.343.222.08      |
| 0   | 210000 - UASTOS CURRENTES          | 111 - Texario Nacional   | REDISTRUDO DEL     | 1 202 205 20      | 6.000.000.00       | 7 000 109 30    | 1 151 005.00      |
| 0   | 2200000 - GARTOR DE CAPITAL        | 111 - Tacore Nacional    | REDITINGO DEL      | 6.000.000.00      | 1.000.000.00       | 6.000.300.30    | 1.000.001.00      |
| 0   | 2100000 - GASTOR COARENTES         | 113 - Credite thereis    | REDETRADO GEL      | 1.190.000.00      | 2 899 309.36       | 2 900 900 30    | 1.100.000.00      |
| 0   | 2300000 - Aplicaciones Pinancietal | 118 - Aprys Presquetteta | REDIETRADO DEL     | 7 500 006 00      | 7 300 300 30       | 7 556 300.30    | 7.506.000.00      |

# El sistema mostrará la pantalla de confirmacion.

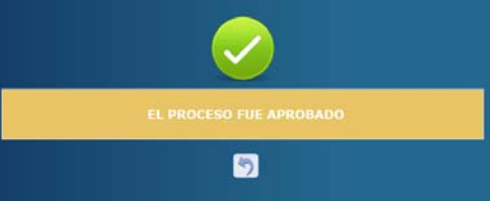

## Rechazar Egresos Anual Institucional

 Pulsar el botón spara rechazar Egreso Anual Institucional.

| Mezni de Opcianes : Formadación<br>Techos Prenapersiarlos Antal y Nediana Place : Giduales |                                       |                        |  |                 |                 |                  |                   |                   |  |  |
|--------------------------------------------------------------------------------------------|---------------------------------------|------------------------|--|-----------------|-----------------|------------------|-------------------|-------------------|--|--|
| - 7                                                                                        |                                       |                        |  |                 |                 |                  | 000               | O 16 10           |  |  |
|                                                                                            |                                       |                        |  |                 |                 |                  | BACK              | Laura             |  |  |
| 541                                                                                        | Energia I                             | Fuerte                 |  | Estado il       | Fortuisdo Adu B | Formulatio Adu 3 | Formulatio Adv. 3 | Formulado Alfo Aj |  |  |
| 0                                                                                          | FILLER GASTOS COMMENTES               | 225 - Circle Families  |  | REURTHADO (BL   | 2108.009.00     | 1.000.000.00     | 1,000,000,00      | 100100100 4       |  |  |
|                                                                                            | JUNNIN-GASTOR DE CAPITAL              | 912 Resites Property   |  | REGISTRADO URA  | 2,000,115,00    | 3.229.225.00     | 3.222.116.00      | 1001234.00        |  |  |
| 0                                                                                          | 2300000 - Instructionesi Producterati | 112 - Paterson Propert |  | PEUSTRADO URA   | 3336,095,04     | 2104205.00       | 2191295.04        | 2536285.00        |  |  |
| 0                                                                                          | 2188808 GASTUS COMMENTES              | 221 - Daits Erams      |  | REGISTRADO URA  | 2.021.011.06    | 1142411.00       | 1.022 401.05      | 25.961.231.68     |  |  |
| 43                                                                                         | 210000 SKITCH COMMENTED               | 112 Reputers Property  |  | HEURIMADO URL   | 1210.711,88     | 1502362.00       | 173423238         | 2 343,222 48      |  |  |
| 45                                                                                         | 218888-SAEYDECORAENTES                | 211-Tenura Nacional    |  | REDOTRADO DEL   | 6 205 205 20    | 6.000.000.00     | 7 2101 200 20     | 6.001.001.00      |  |  |
| -                                                                                          | 2280409 GA2109 DE CARITAL             | 911-Taura Nacional     |  | INCONTRACCOR.   | 6 104 105 20    | 1400-000.00      | 6 895 895 99      | 5 000 000 00      |  |  |
| 100                                                                                        | present deptor conventes              | 913 - Créden Innone    |  | REGISTRADICION. | 1 111 200 200   | 2 000 000 00     | 2 900 800 20      | 1 881 895 88      |  |  |

# El sistema mostrará la pantalla de confirmacion.

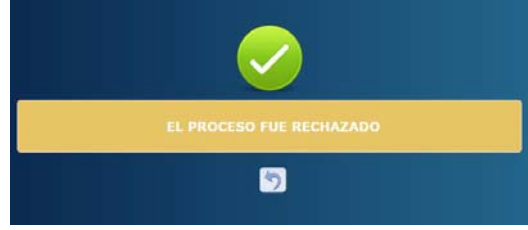